## Determining the current amount of space your email box is using

## Step 1)

Open MS Outlook on your computer

Step 2) with outlook open right click your mouse on "Mailbox - username"

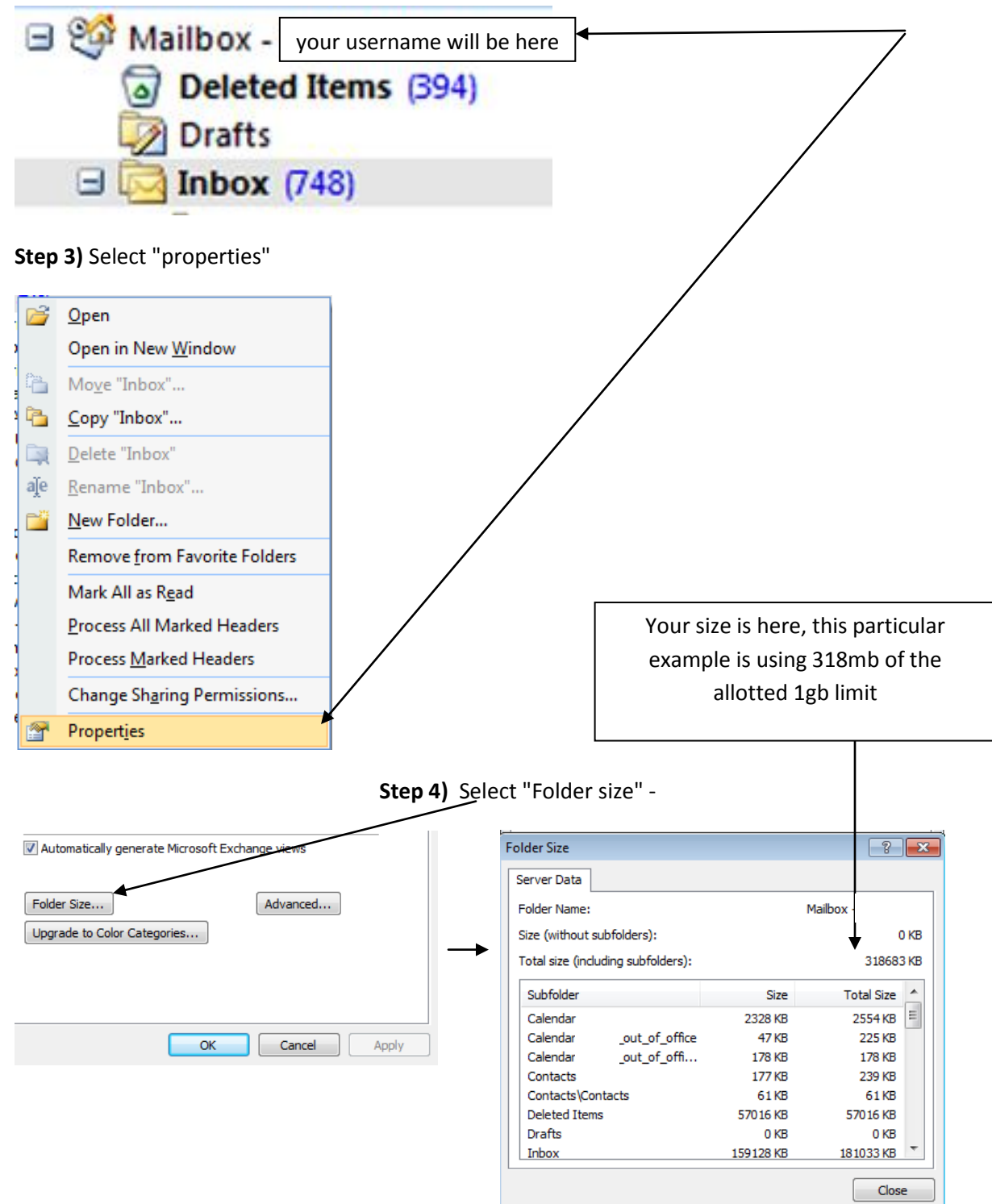